# 2015年中国科技大学《计算机图形学前沿进展》暑期课程

## 注册及支付报名费说明

### 一、 有关课程管理系统

- 1. 我们采用 SmartChair 系统 (<u>http://www.smartchair.cn/cn</u>) 来进行课程用户管理。系统是通过您的 Email 地址 作为唯一标识符来识别不同的用户的。
- 2. 系统注册与登录的链接为:

http://www.smartchair.cn/CGSC2015/

3. 访问上述链接后,您将看到如下界面:

| 思澈系统登录                                                                        |                          |
|-------------------------------------------------------------------------------|--------------------------|
| 登录系统进入 CGSC2015                                                               |                          |
| Email address                                                                 |                          |
| 密码:                                                                           |                          |
| Password                                                                      |                          |
| 登录<br>・ 请使用思澈会议系统(SmartChair)帐号登录系统注册相应会议及课程。<br>・ 注册新的思澈会议系统(SmartChair)帐号 → | 关于思澈会议系统(SmartChair)帐号 📖 |
| <ul> <li>・ 忘记密码? →</li> </ul>                                                 |                          |

4. 如果您已有 SmartChair 的 Email 帐号,则转到"三、登录系统";否则,转到"二、注册系统"。

### 二、 注册系统

1. 如果您在 SmartChair 系统中还没有 Email 帐号,可点击上述界面的"注册新的思澈会议系统帐号"的,将看到如下界面:

| 注册新的思澈会议系统(SmartChair)帐号 |  |
|--------------------------|--|
| Email地址                  |  |
| Email address            |  |
| 帐号注册用的链接将会发送到该邮件。        |  |
| 申请取消                     |  |

填入您的 email 地址,点击"申请"后系统会自动向您的邮箱发送一封邮件。注:如果您的邮箱已经在系统中存在,系统会提示您,此时转入第 2)步。

2. 您收到邮件后,点击其中的链接即可看到如下界面,填入你的名(First name)和姓(Family name)(可用中文),然后设置密码,点击"Create"后即可注册一个 SmartChair 系统的帐号:

| First name:           |  |
|-----------------------|--|
| First name            |  |
| Family name:          |  |
| Family name           |  |
| Password:<br>Password |  |
| Password again:       |  |
|                       |  |

### 三、 登录系统

- 1. 您随时可通过链接(<u>http://www.smartchair.cn/CGSC2015</u>)来登录系统;
- 2. 如果您忘了密码,可点击"忘记密码"后的的,将看到如下界面:

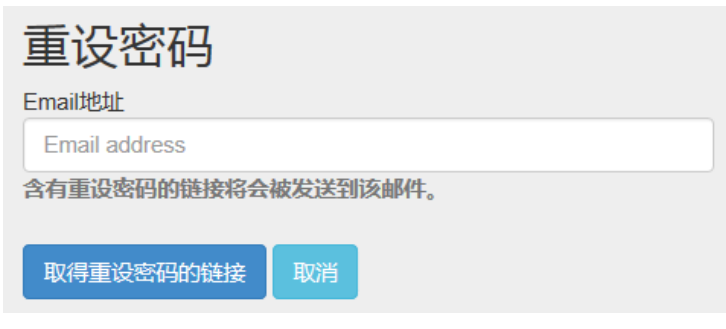

输入 email 地址后您将在邮箱中收到重新设置密码的链接。

3. 成功登录后你将看到如下界面:

| 2015年中国科学技术大学《计算机图形学<br>USTC 刘제 | Ź》暑期课程 Online Registration      | ● [] 张号 •                        |
|---------------------------------|---------------------------------|----------------------------------|
| 选择<br>会议注册:<br>支付报名费:           | 截止日期: 2015-06-29 (GMT:+8 hours) | 状态: [ 未注册 ] GO<br>状态: [ 未支付 ] GO |

4. 点击您的名字(上图中红色框处),可进入一个页面,可对您的个人信息进行修改:

| Profile setting |                           |  |
|-----------------|---------------------------|--|
| 称呼::            | 先生(先生, 女士, 博士, 教授, etc. ) |  |
| 姓:              | 刘                         |  |
| 名:              | 利刚                        |  |
| E-mail:         | lgliu@ustc.edu.cn         |  |
| 所属单位:           | 中国科学技术大学                  |  |
| 更新              |                           |  |

修改信息后点击"更新"则在系统中更改了您的个人信息。

#### 四、 注册课程

1. 如果如下的"会议注册"一行中的"状态"显示"<mark>未注册</mark>"(下图中的红色框所示),则表示您还未注册该课程,请点击旁边的"Go"进行课程注册。

| 选择     |                                 |              |
|--------|---------------------------------|--------------|
| 会议注册:  | 截止日期: 2015-06-29 (GMT:+8 hours) | 状态:[未注册] GO  |
| 支付报名费: |                                 | 状态: [未支付] GO |
|        |                                 |              |

- 2. 进入注册界面后,请务必选择或输入所有的信息(带红色\*的项为必填项),然后别忘了点击"<mark>提交</mark>",<mark>这个很重要</mark>,点击这个才能确保您成功注册该课程。
- 3. 当您返回上级界面后(或者重新登录后),看到下图中的红色框显示为 "<mark>已注册</mark>"后,才确认您已成功注册该课程:

| 选择                                            |      |
|-----------------------------------------------|------|
| 会议注册: 截止日期: 2015-06-29 (GMT:+8 hours) 状态:[已注册 | f GO |
| 支付报名费: 状态:[未支付                                | t]GO |

#### 五、 支付课程报名费

- 1. 我们收取 100 元"课程报名费",是确保您能来参加课程,而不浪费课程名额。我们的课程是完全免费的,我们收取的"课程预付费"将在开课后您来到科大后全部 返还给您。如果您不来参加课程,该 100 元我们将不会返还,作为您浪费一个课程名额的"惩罚"。
- 2. 因此,<mark>只有当您支付了课程报名费后,才算真正成功取得了课程的上课资格。</mark>
- 3. 注:对于科大的教师和学生,不必支付该"课程预付费"。只要完成上述三步即完成了课程的报名。
- 4. 对于非科大的教师和学生,若下图中的"支付报名费"的状态为"未支付",则可点击后面的"GO"来进行在线支付费用:

| 选择     |                                 |             |
|--------|---------------------------------|-------------|
| 会议注册:  | 截止日期: 2015-06-29 (GMT:+8 hours) | 状态:[已注册] GO |
| 支付报名费: |                                 | 状态:[未支付]GO  |
|        |                                 |             |

5. 点击"GO"后,即可进入支付报名费的页面,如下:

| 支付报名费                                                                                                    |
|----------------------------------------------------------------------------------------------------|
| 注册类型<br>・选择注册类型 <u>一般参会者</u> ✓<br>・选择货币种类 CNY (Chinese Yuan) ✓                                                                                                    |
| 2015中科大暑期课程预付费 <ul> <li>Amount: 100</li> <li>CNY 在下一页面中支付</li> <li>The payment is performed at https://www.chinabank.com.cn. A China domestic bank account is needed. (Use Policy)</li> </ul> |
| 如果在支付中有任何问题,请留言给思澈会议系统(最多500字)。<br>提交                                                                                                    |

注: 如在支付过程中有任何问题, 可在上述页面中留言并点击"提交"将问题反映给我们。

6. 预付费的金额为 100 元人民币,不必更改。点击上图中的"在下一页面中支付"。您将看到如下的在线支付页面:

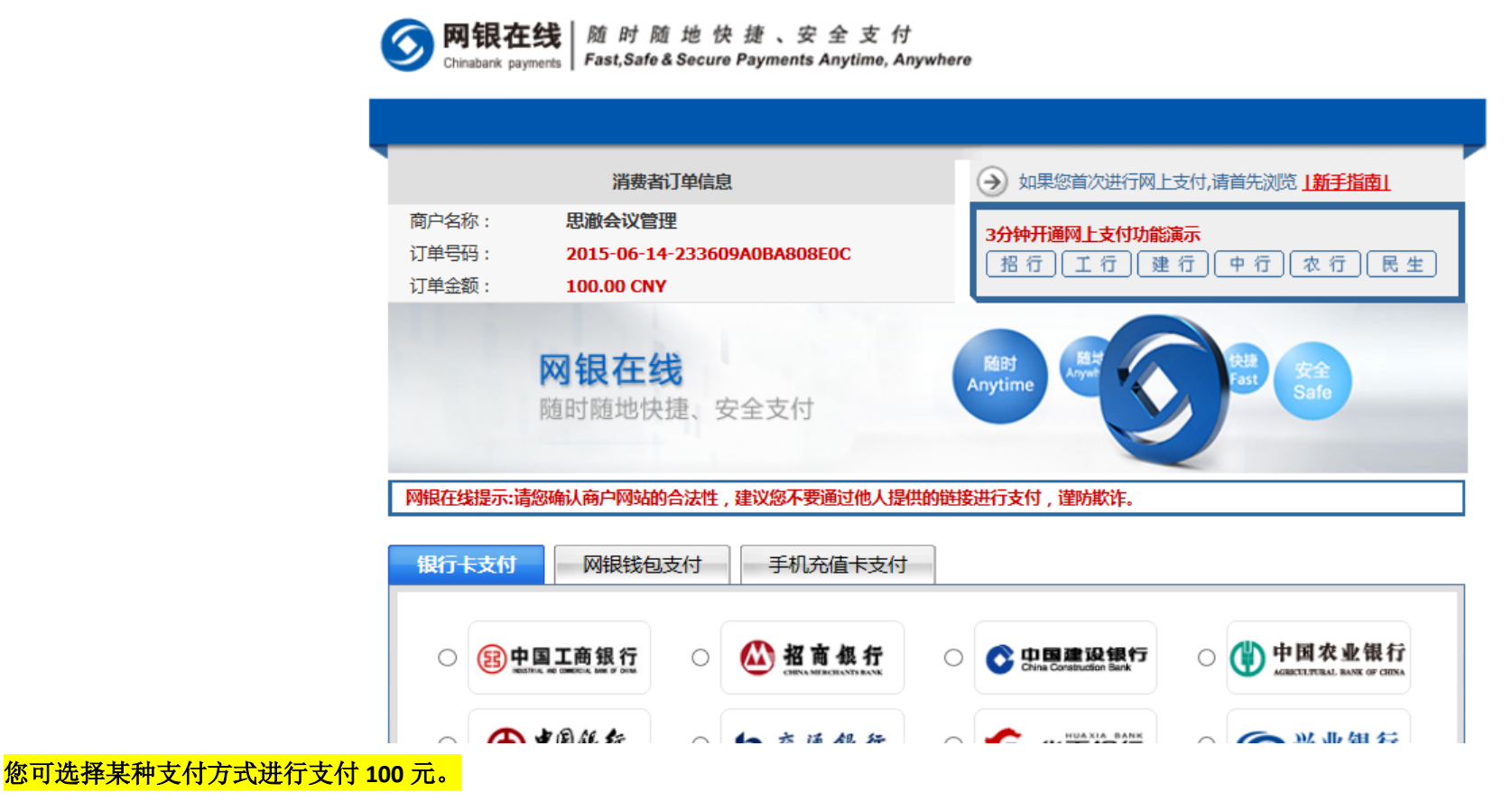

7. 当主页面的"支付报名费"的状态为"已支付",则表明您已成功完成了该课程的正式报名,并确保了您获得该课程的一个名额! 恭喜您!

#### 六、 说明

- 1. 我们课程的相关信息将会发送到您的注册 Email 地址中,请市场查看您的邮件,以免错过课程的重要信息。
- 2. 对于在 deadline 之后仍未完成注册或支付的帐号,我们将予以删除。
- 3. 对于成功注册并交付报名费的学员,请打印支付成功的信息或保留相关信息(比如手机短信等)。在课程结束前到工作人员处取回 100 元现金。